## Bedienungsanleitung Smartwatch GV-08

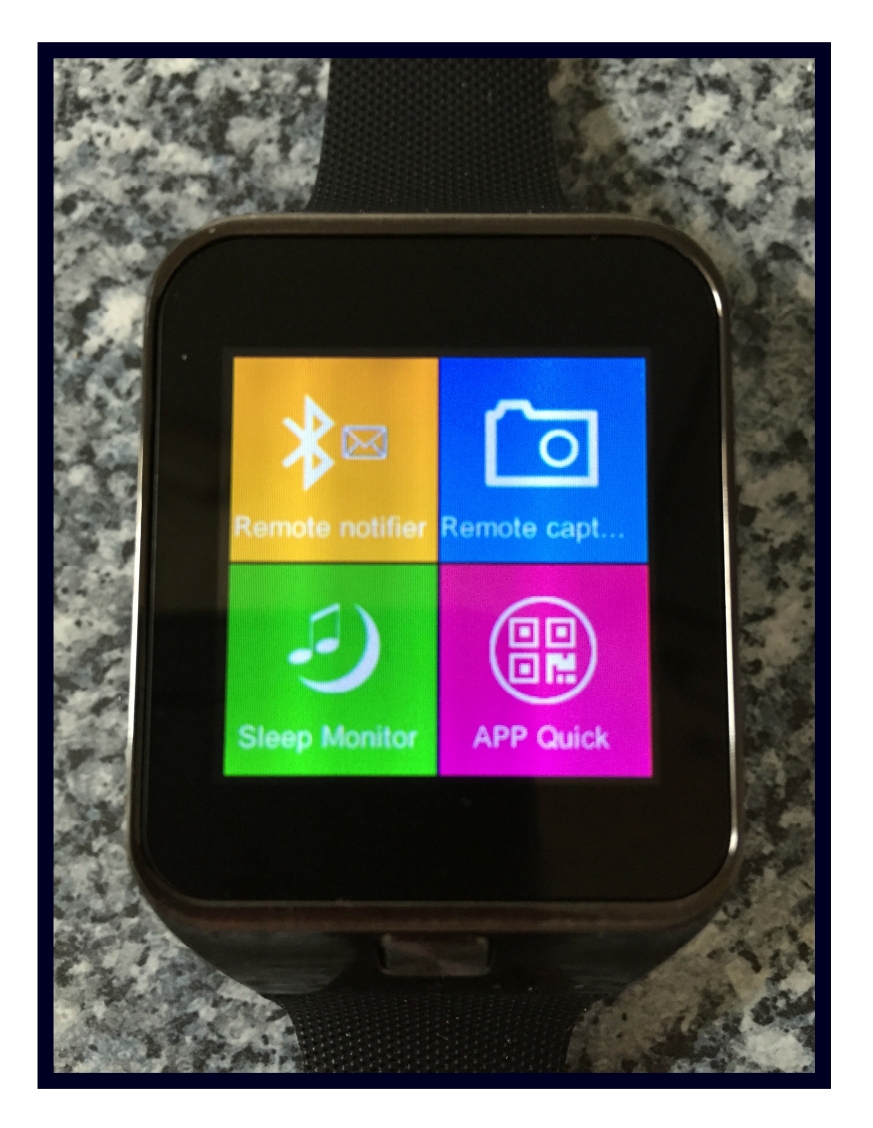

Smartphone mit SMS/MMS-Funktion, Bluetooth-Freisprecheinrichtung, Bluetooth-Smartphone-Fernbedienung, Foto- und Videokamera, FM-Radio, MP3- und Videoplayer, Schrittzähler, Schlafmonitor, uvm.

## **Sicherheitshinweise**

Bitte lesen Sie vor der Nutzung aufmerksam die Bedienungsanleitung.

Wir unterstützen ausschließlich unser Zubehör, wie Akku, Ladegerät, etc..

Wir übernehmen keinerlei Haftung für Zubehörteile von Drittanbietern oder für Fehlfunktionen und Schäden die durch solche Teile entstanden sind.

Das unauthorisierte Öffnen oder Bearbeiten der Smartwatch ist untersagt.

Vor unnatürlichem Schütteln und Vibrationen schützen. Das Display nicht mit Gegenständen drücken. Kein Reinigungsmittel wie z.B. Alkohol, Benzin oder ähnliches zum Reinigen der Smartwatch verwenden. Keinerlei chemische, korrodierende Flüssigkeiten verwenden. Nutzen Sie zur Reinigung ein sauberes, weiches Tuch. Nicht der vollen Sonneneinstrahlung, Staub oder Rauch aussetzen. Halten Sie die Smartwatch stets trocken. Nicht in feuchten Räumen wie z.B. Badezimmern benutzen. Die Smartwatch ist nicht wasserdicht und unbedingt vor Regen und Feuchtigkeit zu schützen. Bewahren Sie die Smartwatch außerhalb der Reichweite von Kindern auf.

## Tipps und Tricks / FAQ

#### Meine Smartwatch baut keine Bluetooth-Verbindung auf

Sollte die Smartwatch einmal keine Bluetooth-Verbindung aufbauen obwohl Sie die Geräte unter einander bereits bekannt gemacht haben, schalten Sie sie einfach einmal kurz aus (2 Sek. Druck auf die mittlere, untere Taste) und anschließend wieder ein (erneut 2 Sek. Druck auf die mittlere, untere Taste). Im Regelfall verbindet sie sich dann automatisch wieder mit Ihrem Smartphone.

Ich nutze IOS, Windows Phone oder Blackberry und kann auf meinem Smartphone die angegebene App nicht installieren und auf der Smartwatch nicht alle Funktionen nutzen Die Smartwatch ist derzeit nur mit dem Android-System voll kompatibel. Einige Funktionen (wie z.B. "Remote Messaging" und "Remote Capture") sind daher mit anderen Systemen nicht nutzbar.

#### Was brauche ich um den QR-Code von der Smartwatch lesen zu können?

Laden Sie sich hierzu einen QR-Scanner aus dem PlayStore herunter (z.B. die App "QR Code Reader" von Scan Inc., gibt es kostenfrei im Store). Damit lässt sich der Code mit Hilfe der im Smartphone integrierten Kamera auslesen und die App herunterladen. Kann der Code dennoch nicht gescannt werden, öffnen Sie den Webbrowser Ihres Smartphones (z.B. Google Chrome) und öffnen Sie folgende Adresse : http://www.kctsv.com/download/BTNotification\_k6\_1.3.19.10.apk

#### Ich habe die App heruntergeladen. Was jetzt ?

Gegebenenfalls müssen Sie zunächst auf Ihrem Smartphone die Installation der App noch unter Einstellungen -> Sicherheit -> Unbekannte Quellen zulassen.

Die genaue Bezeichnung der einzelnen Menüpunkte kann je nach Smartphone und installiertem Betriebssystem variieren.

Klicken Sie dann auf die heruntergeladene APK-Datei und starten Sie die Installation. Nach der Installation werden Sie gefragt ob Sie die Software Fundo kennen und installieren möchten. Klicken Sie hier zunächst auf "Nein" (die Software ist zur Nutzung der App nicht zwingend erforderlich). Wechseln Sie dann im Smartphonemenü auf **Einstellungen** -> **Eingabehilfe** auf **BT-Notification** und setzen Sie den Schalter dort auf **AN**.

Die sonstigen Einstellungen im BT-Notification müssen im Regelfall nicht geändert werden.

## **Bedienungsanleitung**

An der Smartwatch finden sich folgende Anschlüsse und Tasten :

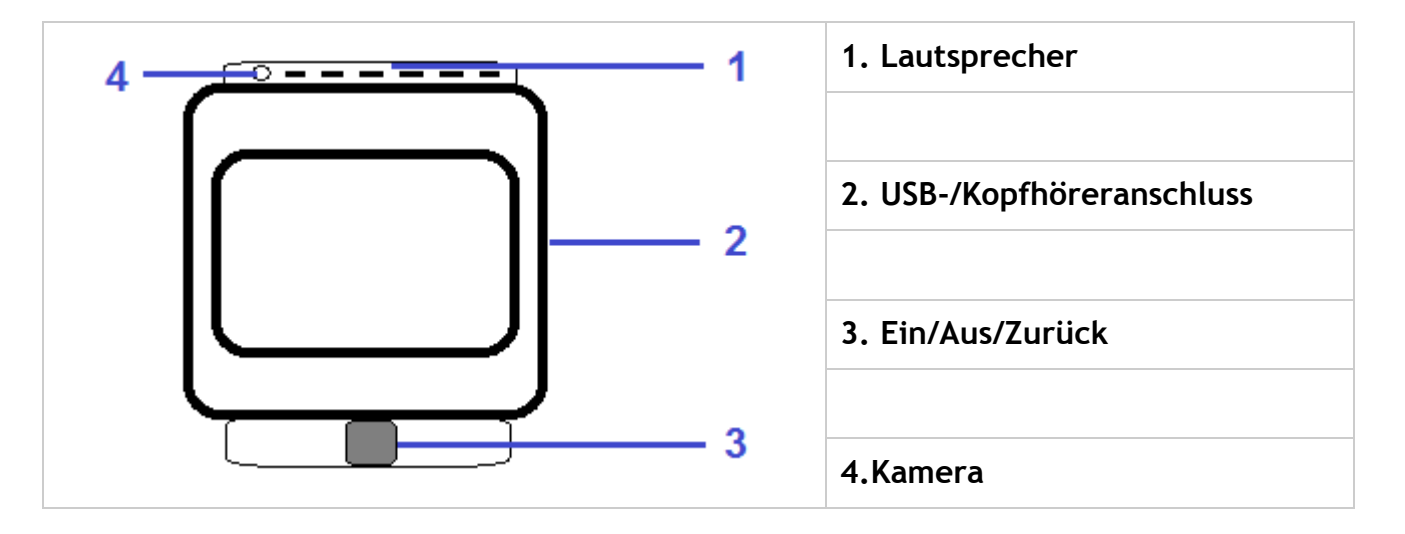

### Akku-, SIM-und Micro-SD-Karte einlegen

Der Deckel auf der Rückseite der Smartwatch ist abnehmbar. Hierunter befinden sich der Akku, sowie die Schächte für die SIM- und die Micro-SD-Karte.

#### **Telefoninstruktionen**

Diese Smartwatch unterstützt Quad-Band-SIM-Karten

(GSM 850,900,1800,1900 MHz) und Expand TF-Speicherkarten. Sie ist nicht nur ein Smartphone, sondern eignet sich auch zum Synchronisieren Ihres iPhone- oder Android-Musikplayers, für Anrufe, zum Anzeigen der Telefongesprächsliste, zum Anzeigen des Telefonbuchs und zum Synchronisieren mit Android-SMS-, EMail-, Facebook-, Skype- und Twitter-Apps und anderen Funktionen und Benachrichtigungen. Es verfügt weiterhin über eine eingebaute Bluetoothfunktion, ein FM-Radio, U-Disk, Alarmfunktion, Kalender, MP3-Player, Schlafmonitor, Schrittzähler, eine Kamera-Fernbedienung, eine Videokamera, einen Videoplayer, uvm.

### Das Grundmenü

Im Grundmenü sind auf dem Display, neben der Uhrzeit und dem Datum, die Funktionen "Anrufe in Abwesenheit" (Telefonhörer), der Schrittzähler (laufende Figur) und die Einstellungen (Zahnrad) zu sehen, die jederzeit durch leichten Druck auf das jeweilige Symbol aufgerufen werden können.

# Die Funktionen des Hauptmenüs im Einzelnen Achtung ! Funktionen und deren Reihenfolge variieren bei eingelegter SIM-Karte !

| Anti-Verloren   | Sobald die Smartwatch und das Smartphone ihre gemeinsame BT-<br>Verbindung verlieren, gibt die Smartwatch ein Signal aus.<br>Die Funktion kann aktiviert oder deaktiviert werden                                                                                                    |
|-----------------|----------------------------------------------------------------------------------------------------|
|                 |                                                                                                    |
| Anrufprotokolle | Unter diesem Menüpunkt werden die Anruflisten für Anrufe mit der<br>Smartwatch (falls eine SIM-Karte eingelegt ist) und für Anrufe die via<br>Bluetooth mit dem Smartphone geführt wurden angezeigt. Die Auswahl<br>wird über Klick auf die jeweilige Registerkarte getroffen.<br>1. Verpasste Anrufe<br>2. Eingewählte Anrufe<br>3. Erhaltene Anrufe<br>4. Alle Anrufe                                                                                                    |
|                 |                                                                                                    |
| Dialer          | Über den Dialer können Telefonate geführt werden. Hierzu wird zunächst<br>die Nummer eingegeben und anschließend ausgewählt ob das Gespräch<br>über die Smartwatch (falls eine SIM-Karte eingelegt ist) geführt werden soll<br>(Local Call) oder via Bluetooth mit dem Smartphone. Wenn statt der<br>Nummerneingabe eine Auswahl über das Adressbuch stattfinden soll, kann<br>unten links das Symbol mit der Figur gedrückt werden und dort dann von<br>links nach rechts zwischen dem "lokalem Adressbuch", "lokalen Anrufer-<br>Gruppen" (jeweils falls eine SIM-Karte eingelegt ist) und dem Zugriff auf<br>das Telefonbuch des Smartphones via Bluetooth gewählt werden<br><b>1. Local Call</b><br>(Gespräche direkt über die Smartwatch führen)<br><b>2. Bluetooth Call</b> |
|                 | (Gesprache werden via Bluetooth über das Smartphone geführt)                                                                                                    |
|                 | History Brieff Lang "has decided in the line of the                                                                                                    |
| Kontakt         | Unter diesem Punkt kann über das Adressbuch von links nach rechts<br>zwischen dem "lokalem Adressbuch", "lokalen Anrufer-Gruppen" (jeweils<br>falls eine SIM-Karte eingelegt ist) und dem Zugriff auf das Telefonbuch des<br>Smartphones via Bluetooth gewählt und ein Anruf eingeleitet werden                                                                                                    |
|                 |                                                                                                    |
| Pedometer       | Aktiviert einen Schrittzähler                                                                                                    |
|                 |                                                                                                    |
| Audioplayer     | Der Audioplayer kann Musik entweder von einer ggf. eingelegten MicroSD-<br>Karte oder via Bluetooth vom Smartphone wiedergeben                                                                                                    |
|                 |                                                                                                    |
| Messaging       | Mit Messaging können SMS-Nachrichten empfangen und versendet werden (SIM-Karte in der Smartwatch erforderlich)                                                                                                    |
|                 |                                                                                                    |

| Einstellungen | <ol> <li>Telefoneinstellungen         <ol> <li>Uhrzeit und Datum</li> <li>Uhrzeit und Datum einstellen</li> <li>Uhrzeit und Datum einstellen</li> <li>Servorzugt und Datum einstellen</li> <li>Servorzugt Eingabemethode (T9 und div.Sprachen)</li> <li>Sevorzugt Eingabemethode (T9 und div.Sprachen)</li> <li>Sprache (Systemsprache festlegen)</li> <li>Auto. Tastensperre</li></ol></li></ol> |
|---------------|----------------------------------------------------------------------------------------------------|
|               | (setzt die Smartwatch in die Werkseinstellungen zurück)                                                                                                    |

| Dateimanager    | Hier werden alle Dateien die auf der Smartwatch gespeichert sind angezeigt                                                                                                    |
|-----------------|----------------------------------------------------------------------------------------------------|
| FM-Funk         | Aktiviert die eingebaute Radiofunktion. Zur Nutzung muss ein Kopfhörer angeschlossen sein                                                                                                    |
| Kalender        | Zeigt einen Kalender an und lässt z.B. Termine samt Erinnerungsfunktion hinzufügen                                                                                                    |
| Alarm           | Es Jasson sich verschiedene Wecker festlegen                                                                                                    |
| Aldim           |                                                                                                    |
| Multimedia      | <ol> <li>Soundrekorder<br/>lässt kurze Aufnahmen mit dem eingebauten Mikrofon zu. Die<br/>Aufnahmen werden entweder auf der Smartwatch selbst, oder auf<br/>der ggf. eingelegten Speicherkarte gespeichert. Der Speicherort und<br/>die Aufnahmequalität können unter dem Optionsmenü<br/>(3 waagerechte Balken) festgelegt werden</li> <li>Bildbetrachter<br/>Zeigt gespeicherte Bilder an. Der Bilder-Pfad kann unter Optionen<br/>festgelegt werden</li> </ol>                                                                                                    |
| Rechner         | Aktiviert die Taschenrechner-Funktion                                                                                                    |
| Bluetooth       | Hier kann die Bluetoothfunktion an sich, sowie die Bluetooth-Sichtbarkeit<br>aktiviert bzw. deaktiviert werden. Außerdem lässt sich hier der Bluetooth-<br>Gerätename festlegen                                                                                                    |
| PT Dislar       | Lies kännen Diveteetheeväte verkunden eder getrepet werden                                                                                                    |
| BT Dialer       | hier konnen bluetootngerate verbunden oder getrennt werden                                                                                                    |
| Remote Notifier | Zeigt bei installierter BT-Notification-App Informationen und Meldungen des Smartphones an                                                                                                    |
| Pomoto Capturo  | Fornbodiopungsfunktion für die im Smartphone eingebauten Kamera                                                                                                    |
| Keniote Capture |                                                                                                    |
| Sleep Monitor   | Mit dem Sleepmonitor lässt sich eine Art "Schnarchüberwachung"<br>durchführen, die bei lauten Geräuschen in der Nacht die Aufnahme startet                                                                                                    |
| APP Quick       | Zeigt den QR-Code der benötigten BT-Notifier-App an. Mit dieser kann z.B. die Remote-Notifier-Funktion genutzt werden                                                                                                    |
| Kamera          | Fotos mit der eingebauten Kamera aufnehmen                                                                                                    |
|                 |                                                                                                    |
| Videorekorder   | Videos mit der eingebauten Kamera aufnehmen                                                                                                    |
| Bildbetrachter  | Zeigt Fotos von der Smartwatch oder von der ggf.eingelegten Speicherkarte<br>an                                                                                                    |
| Videoplayer     | Zeigt Videos von der Smartwatch oder von der ggf.eingelegten<br>Speicherkarte an                                                                                                    |
|                 | Distate size Contempose in a la serie de la serie de la ser |
| SmartSearch     | Bietet eine Systemsuche nach Namen und Menüpunkten an. Von hier aus<br>können auch direkt Anrufe eingeleitet, SMSn und MMSn verschickt und<br>Kontakte gespeichert werden                                                                                                    |
|                 |                                                                                                    |

| Benutzerprofile | Hier können Klingeltöne -, Klingeltonlaustärke, etc., sowie verschiedene vorgefertigte Klingelton-Profile aufgerufen, aktiviert, deaktiviert und verändert werden                   |
|-----------------|----------------------------------------------------------------------------------------------------|
|                 |                                                                                                    |
| Browser         | Mit dieser Funktion kann im Internet gesurft werden. Hierzu muss eine SIM-<br>Karte in der Smartwatch eingelegt sein                                                                |
|                 |                                                                                                    |
| SIMToolkit      | Netzwerkdienste aktivieren bzw. deaktivieren. Die Dienste können unter<br>den Netzwerkanbietern variieren. Bitte fragen Sie für nähere Informationen<br>bei Ihrem Netzanbieter nach |
|                 |                                                                                                    |

| Netzwerkeinstellungen | <ul> <li>In diesem Menü tauchen folgende Punkte auf, die im Regelfall nicht verändert werden müssen bzw. sollten, da sie bereits einen korrekten Datenaustausch bzw. eine korrekte Netzwahl ermöglichen</li> <li>1. Netzwerkauswahl <ol> <li>1. Netzwerkauswahl</li> <li>1.1.Neue Suche</li> <li>1.2.Netzwerk wählen</li> <li>1.3.Selection Mode</li></ol></li></ul> |
|-----------------------|----------------------------------------------------------------------------------------------------|
|                       |                                                                                                    |
| Anrufeinstellungen    | <ol> <li>Anklopfen</li> <li>Rufumleitung</li> <li>Anrufsperre</li> <li>Leitungsumschaltung</li> <li>Erweiterte Einstellungen         <ol> <li>S. Auto-Wahlwiederholung (siehe oben)</li> <li>S.2.IP-Wahl (siehe oben)</li> <li>Anrufzeiterinnerung (siehe oben)</li> <li>Annahmemodus (siehe oben)</li> </ol> </li> </ol>                                            |
|                       |                                                                                                    |

| <b>Browsereinstellungen</b><br>werden angezeigt sobald<br>im Menü der Punkt<br>"Browser" aufgerufen<br>wird | <ol> <li>Homepage<br/>öffnet sie Startseite des Browsers</li> <li>Lesezeichen<br/>(vorher festgelegte Lesezeichen öffnen)</li> <li>URL suchen oder eingeben<br/>(es kann entweder eine bekannte Internetadresse oder ein Suchbegriff<br/>eingegeben werden)</li> <li>Kürzliche Seiten<br/>(öffnet eine Liste mit zuletzt besuchten Seiten)</li> <li>Einstellungen<br/>5.1. Homepage<br/>(Startseite des Browsers festlegen)</li> <li>S.2. Datenkonto<br/>(hier wird festgelegt über welches Datenkonto sich der Browser ins<br/>Internet einwählt)</li> <li>S.3. Browser-Optionen<br/>5.3.1. Cookies löschen<br/>(Daten die beim Besuchen mancher Webseiten gespeichert<br/>werden und der Webseite ermöglichen den Nutzer bei einem<br/>erneuten Besuch der Seite wiederzuerkennen löschen)</li> <li>S.3. Authentifizierungsinfo löschen<br/>(gespeicherte Benutzernamen und/oder Passwörter löschen)</li> <li>S.4. Präferenzen<br/>(gespeichert wird immer unter "Optionen" -&gt; "Speichern")</li> <li>S.4.1. Auszeit<br/>(ab wann die Meldung über eine nicht-reagierende<br/>Internetseite angezeigt werden soll)</li> <li>S.4.2. Bilder anzeigen<br/>(legt fest ob Bilder auf Internetseiten angezeigt werden soll<br/>oder der "Nur-Text-Browser" verwendet werden soll)</li> <li>S.4.3. Cookies<br/>(legt fest ob Cookies auf Internetseiten hinterlegt werden<br/>sollen oder nicht)</li> <li>S.5.1. Vertraute Zertifikate</li> </ol> |
|----------------------------------------------------------------------------------------------------|----------------------------------------------------------------------------------------------------|
|                                                                                                    | sollen oder nicht)                                                                                                    |
|                                                                                                    | 5.5. Sicherheitseinstellungen                                                                                                    |
|                                                                                                    | 5.5.1 Vertraute Zertifikate                                                                                                    |
|                                                                                                    | J.J.I. VEILLAULE ZEILIINALE                                                                                                    |
|                                                                                                    | (Zeigt die Installierten Zertifikate zur Anmeldung auf                                                                                                    |
|                                                                                                    | Destimmten internetseiten an)                                                                                                    |
|                                                                                                    |                                                                                                    |

#### Bei weitergehenden Fragen wenden Sie sich bitte direkt an den Hersteller unter : http://www.kctsv.com Bitte beachten Sie dass diese Anleitung privat erstellt wurde und keine offizielle Herstelleranleitung darstellt. Für evtl. Fehlfunktionen, Schäden und Ähnliches übernimmt die Firma Aquaris keinerlei Haftung !

Erstellt von Dirk Bruchhaeuser kontakt@epro2002.de

im Auftrag von Aquaris Wellness / Aquavita Tools Heinz H. Brudereck Herner Strasse 299 44809 Bochum Tel 0234 / 577 03 32 Fax 0234 / 577 07 52 Web www.aquaris.de Mail info@aquaris.de